## **AOVs and Displays in Katana**

- EXR MetadataSetting Custom Display Data

Follow these sets to set up AOVs in RenderMan for Katana:

• Create a PrmanOuputChannelDefine node for each AOV channel. This sets up the channel name for RiDisplayChannel.

| Unknown Attachment                                                                                          |                                |
|----------------------------------------------------------------------------------------------------|--------------------------------|
| ect. For example, Indirect Diffuse would be                                                                 |                                |
|                                                                                                    |                                |
| ode for each AOV file. This sets up the output file name and ch                                             | nnel name be used for          |
| Unknown Attachment                                                                                          |                                |
| rOutputDefine to see the added channel in the RenderOutputD                                                 | fine's channel drop dow        |
| Unknown Attachment                                                                                          |                                |
| .options.lpe.diffuse2', StringAttribute("Diffuse3', StringAttribute("Subsu                                  | e,HairDiffuse,<br>rface,       |
| .options.lpe.diffuse2', StringAttribute("Diffu                                                              | se,HairDiffuse,                |
| options.lpe.diffuse3', StringAttribute("Subsu                                                               | face,                          |
| .options.lpe.specular3', StringAttribute("Roug                                                              | Specular,                      |
| .options.lpe.specular4', StringAttribute("Clea                                                              | coat"))                        |
| <pre>s.options.lpe.specular6', StringAttribute("Fuzz</pre>                                                  | ,                              |
| .options.lpe.specular7', StringAttribute("Sing                                                              | eScatter,                      |
| <pre>options.lpe.specular8', StringAttribute("Glas<br/>.options.lpe.user2', StringAttribute("Albedo,I</pre> | s,specular"))<br>iffuseAlbedo, |
|                                                                                                    |                                |
| .options.ipe.user3', StringAttribute("Position                                                              | '))                            |
|                                                                                                    |                                |

• To make this AOV render interactively you can add it to the interactiveOutputs selection in the RenderSettings node.

? Unknown Attachment

• Advanced: You can also add a statistics selection to the node. Typically used for diagnosis and tuning:

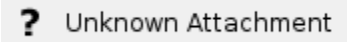

- "variance" estimates the statistical variance of values contributing to the pixel in associated source channel.
- ° "mse" like variance, but diminishes towards zero as the number of samples increases. Though somewhat noisy itself, this can provide an estimate for the amount of mean-squared-error versus a hypothetical ground-truth image.
- "even" an image produced using only one half of the camera samples
  "odd" an image produced using just the other half of the camera samples

## **EXR Metadata**

You can add metadata to the EXR file to facilitate pipeline functions. The Foundry documents this here.

Essentially, on the Render Settings node:

SetAttr("renderSettings.ouputs.primary.rendererSettings.exrheaders.test\_string",[ "Your string" ] )

## **Setting Custom Display Data**

You can pass a custom Katana attribute into the display driver using an OpScript at the /root. Below is a simple example setting "myParam" onto a display called "myDisplay"

Interface.SetAttr("renderSettings.outputs.myDisplay.rendererSettings.displayOptions.myParam", StringAttribute ("paramValue"))